# LogMeIn Installation Instructions

1. Bring up Internet Explorer and type in <u>www.logmein.com</u> and click on **Create an account** in the upper right corner.

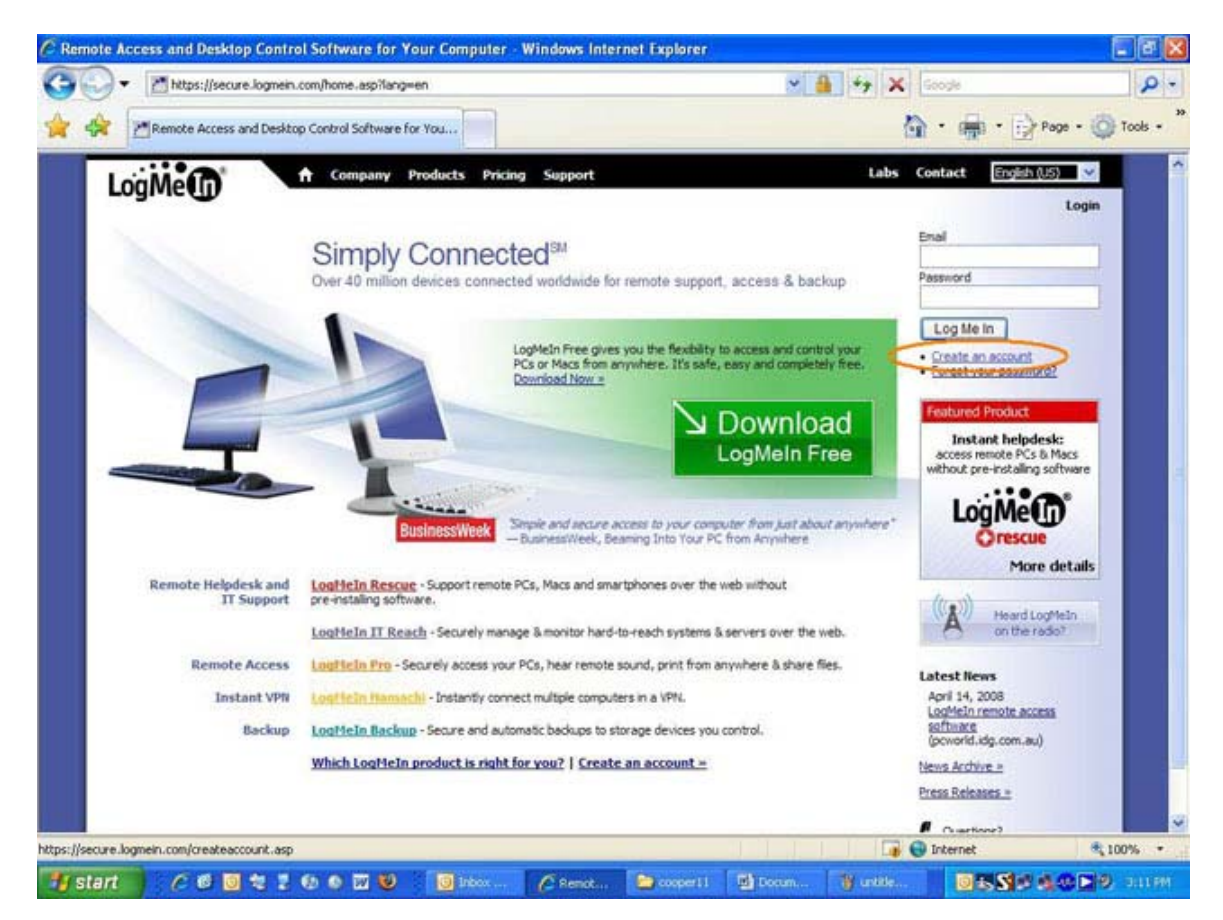

2. Under Personal Remote Access, click on Sign Up.

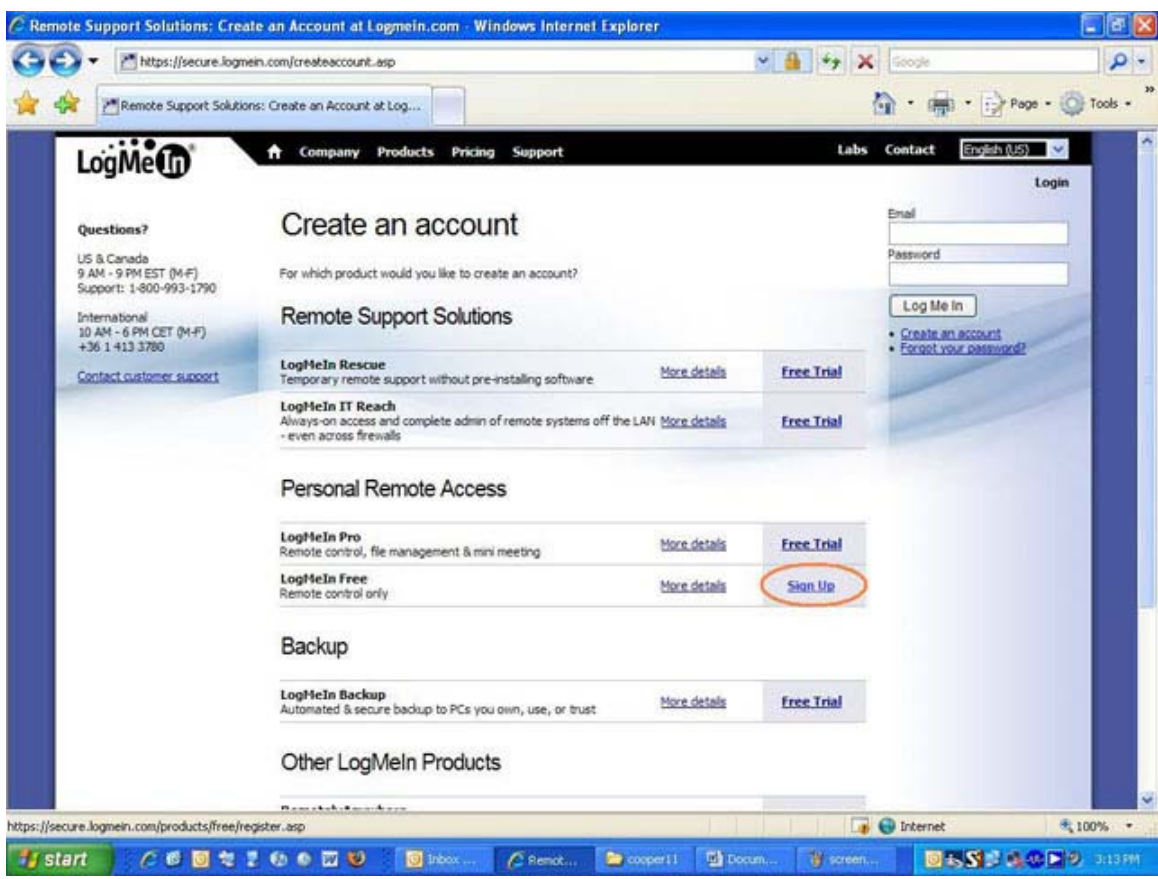

3. Fill out the new user form with your **personal email address** and a **password**. Click on the **Create Account** button.

| https://secure.logmein                     | .com/products/free/register.asp                                                                                  |                                                          | 💌 🔒 🍫 🗙 Groce                                                                                                    |
|--------------------------------------------|----------------------------------------------------------------------------------------------------|----------------------------------------------------------|----------------------------------------------------------------------------------------------------|
| LogMeIn Free: Set Up You                   | r Free Account at Logmein                                                                                        |                                                          | 🏠 • 👘 • 🔂 Paga •                                                                                                    |
| Mol                                        | A Company Products Pricing Support                                                                               |                                                          | Labs Contact English (US)                                                                                                    |
| FREE                                       |                                                                                                    |                                                          | Los                                                                                                    |
| Product Home                               | New User? Start Here                                                                                             |                                                          | Get LogMeIn Free Now                                                                                                    |
| Features +<br>Support & FAO +              | Get set up in less than 2 minutes                                                                                |                                                          | Once you see how easy LogMeIn Free is to use, you'll<br>wonder how you ever managed your life without it!                                              |
|                                            | Your information is kept strictly confidential.                                                                  |                                                          | What the media are saying                                                                                                    |
| Related Links<br>User Forums               | Enter your email casassist@gmail.com                                                                             | a -                                                      | PCWORLD                                                                                                    |
| Security<br>Flash Demo                     | Confirm email casassist@gmail.com                                                                                | n -                                                      | 'Genuinely free and valuable Internet services*                                                                                                    |
| Which Loadtein product<br>is naht for you? | Enter a password *******                                                                                         |                                                          | BusinessWeek                                                                                                    |
|                                            | Confirm password                                                                                                 | <b>]</b> •                                               | Simple and secure access to your computer from just about anywhere "- BusinessWeek, Beaming Into Your J                                                |
|                                            | Password Strength Good                                                                                           | _                                                        | from Anywhere                                                                                                    |
|                                            | Country United States                                                                                            | v •                                                      |                                                                                                    |
|                                            | I plan to use LogMeIn Personal use                                                                               | · ·                                                      | As an added hone is when you don up for our                                                                                                    |
|                                            | How did you discover<br>LogHeIn? (optional)                                                                      | ~                                                        | LogMeIn FREE product, for the next 30 days (or<br>120 minutes of use, whichever comes first) you'll<br>receive the extra features found in our premium |
|                                            | Create Account                                                                                                   |                                                          | products (\$12.95 Value!)<br>Here's a few features you'll get to try:                                                                                  |
|                                            | <ul> <li>required fields</li> </ul>                                                                              |                                                          | File Transfer     More flat between upon 201 in Security                                                                                               |
|                                            | Email Preferences (optional)                                                                                     |                                                          | Sharing     Easily Share Large Files with anyone in the                                                                                                |
|                                            | Below are the settings for your new account. You may d<br>editing your contact information from My Account page. | hange these at any time by<br>You control the emails you | World in less than a minute!                                                                                                    |

Page 2 of 6

4. Click on Add Computer on the right side of the screen.

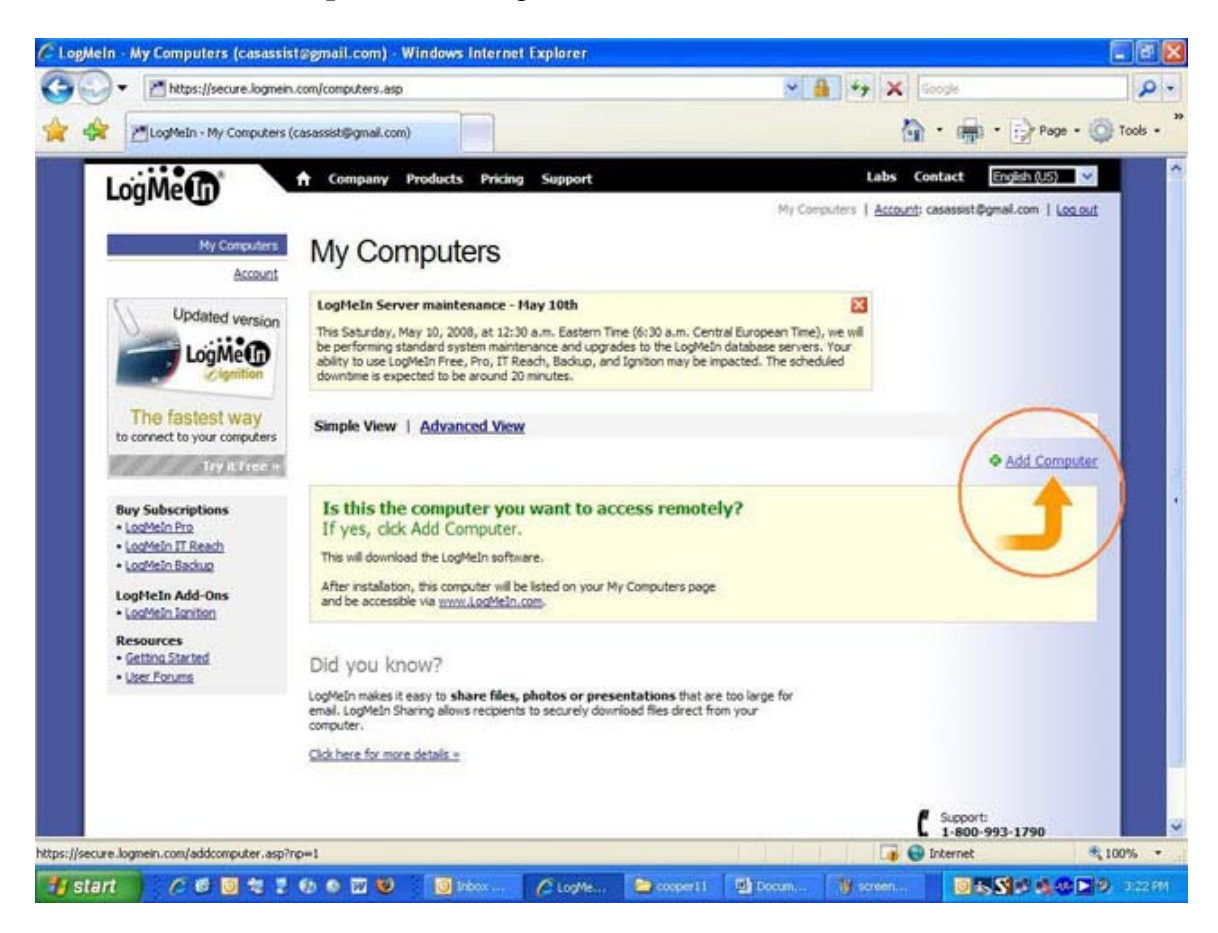

#### 5. Click Run.

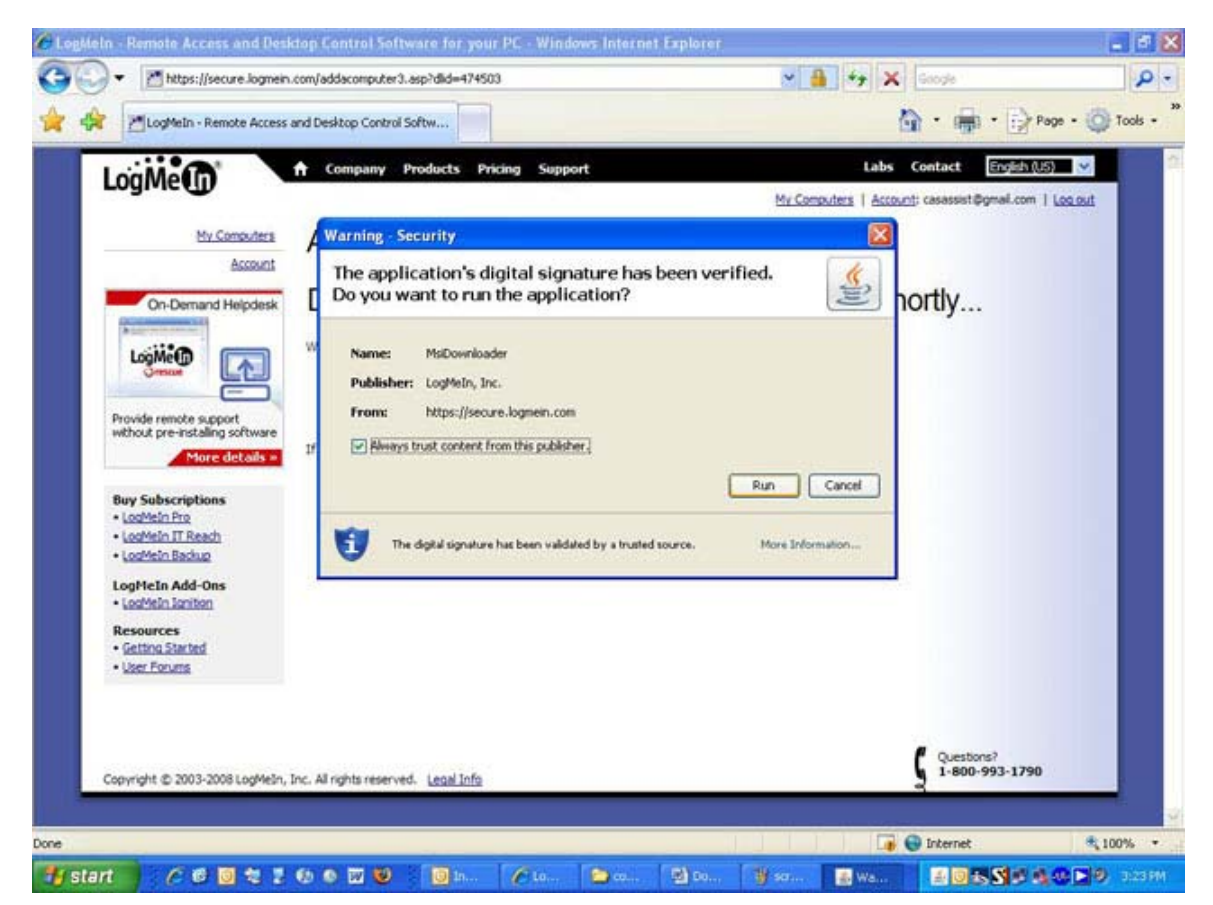

# 6. Click Next.

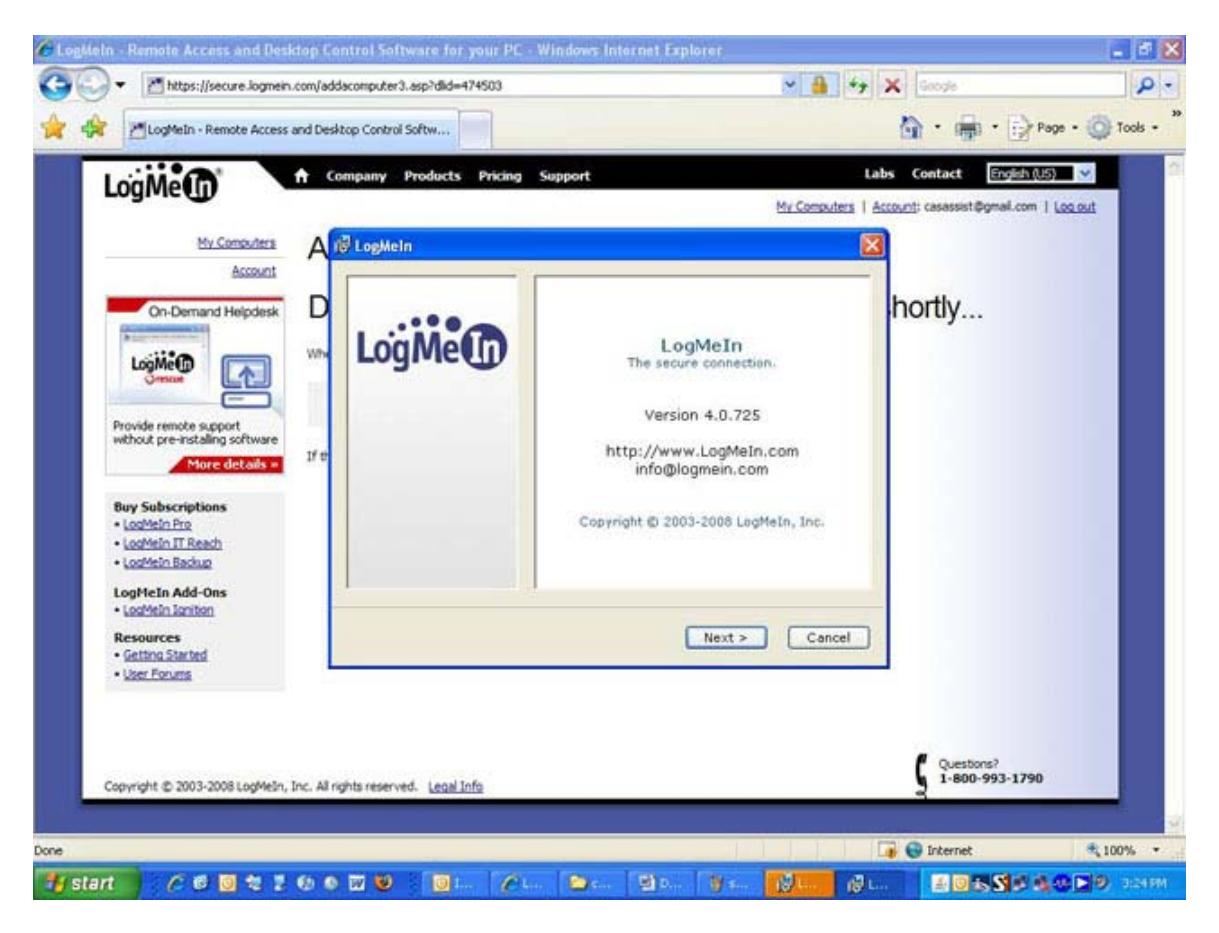

## 7. Click I Agree.

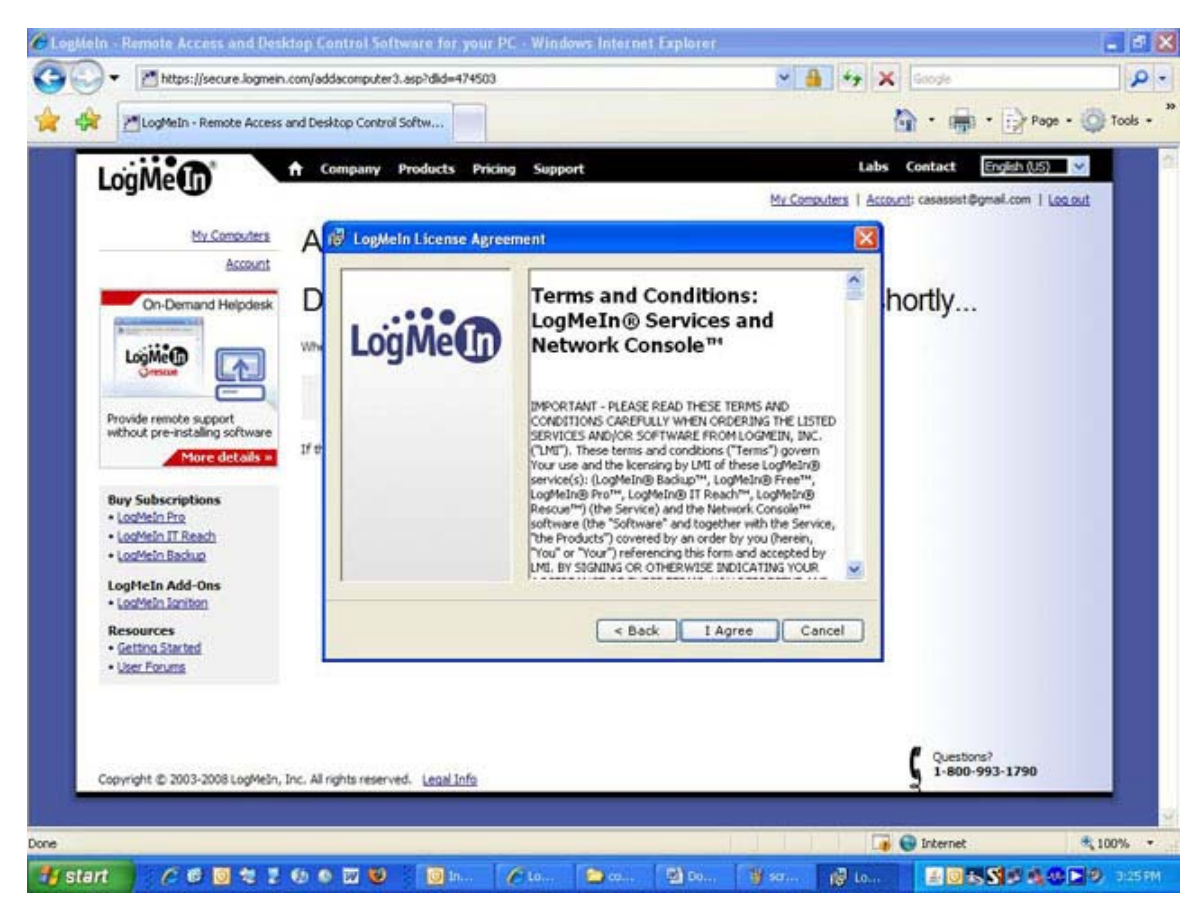

Page 4 of 6

# 8. Click Next.

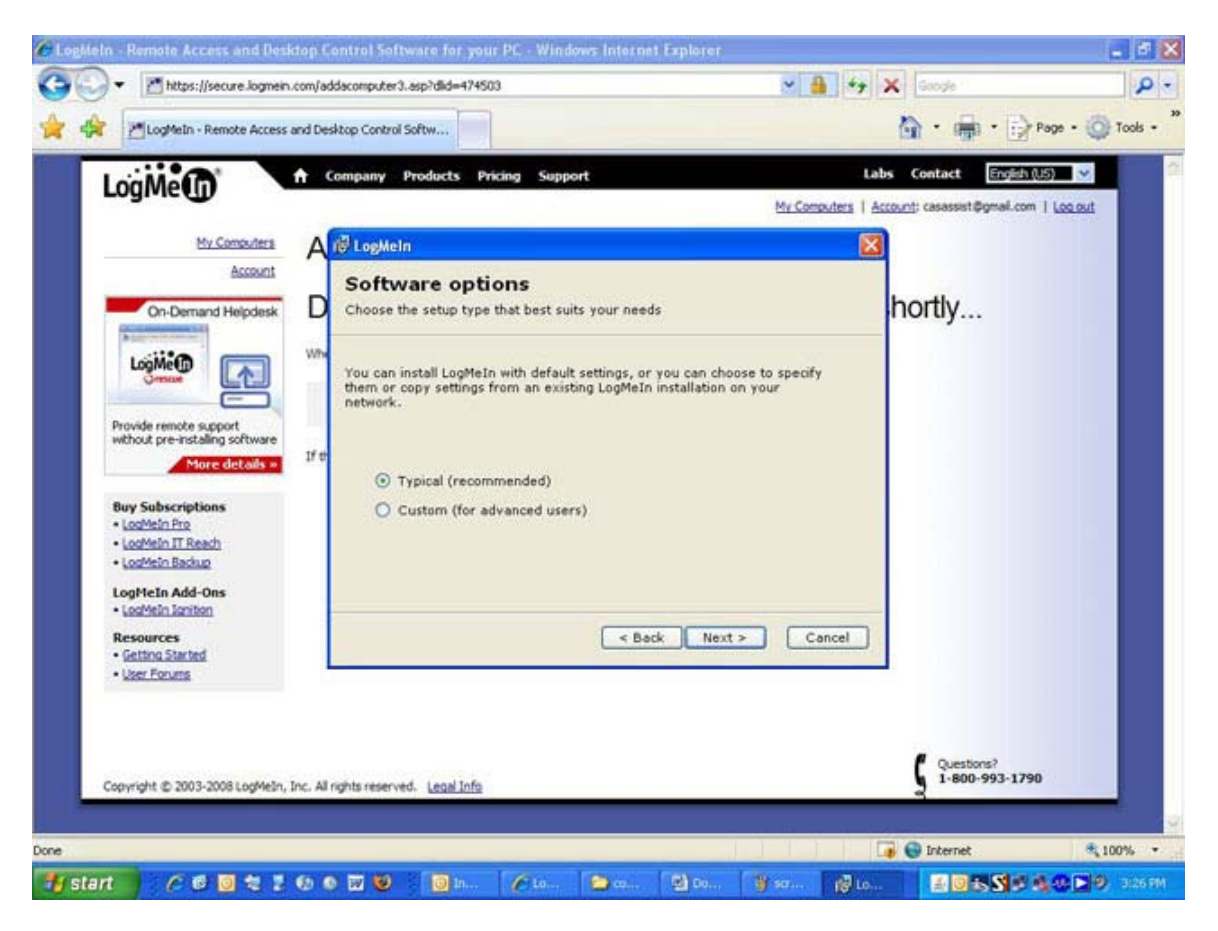

### 9. Click Next.

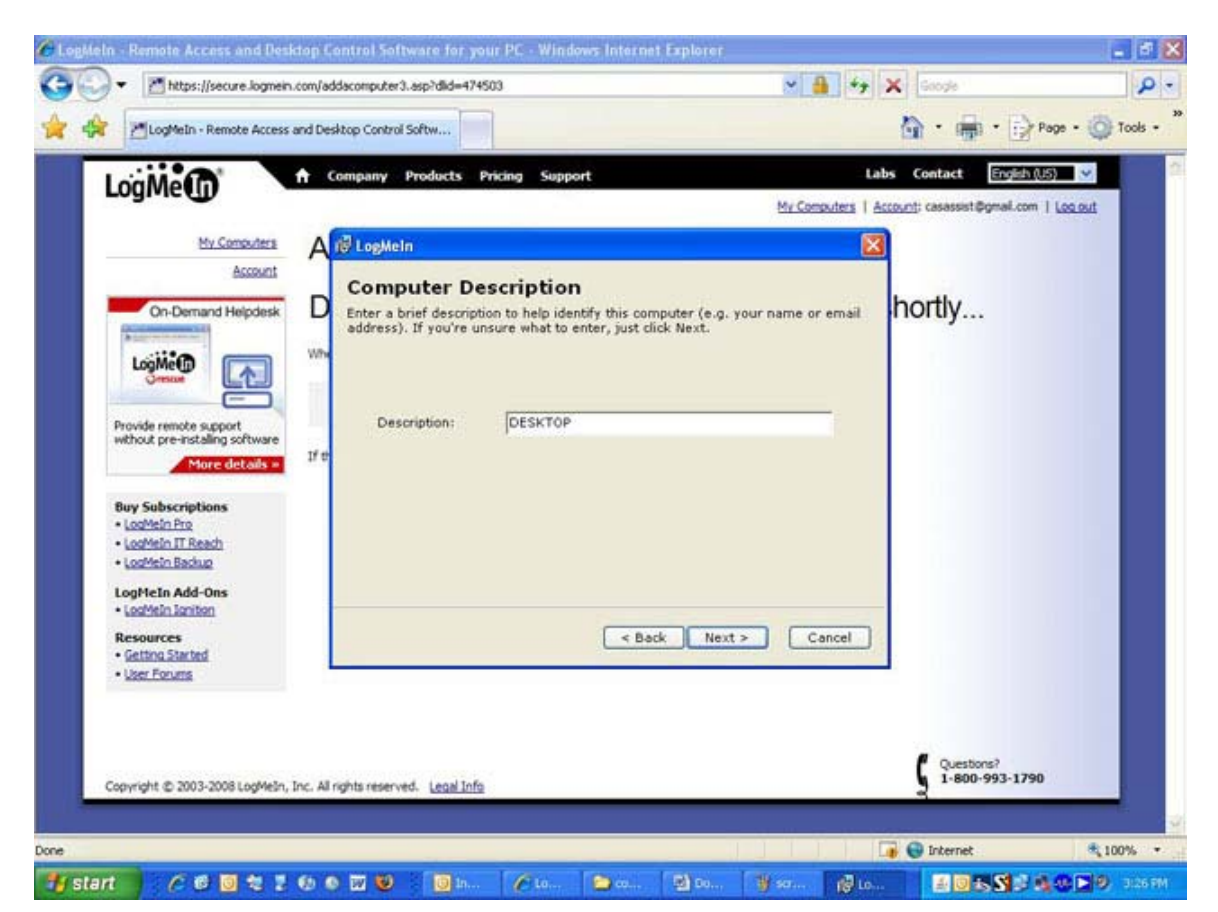

# 10. Click Next.

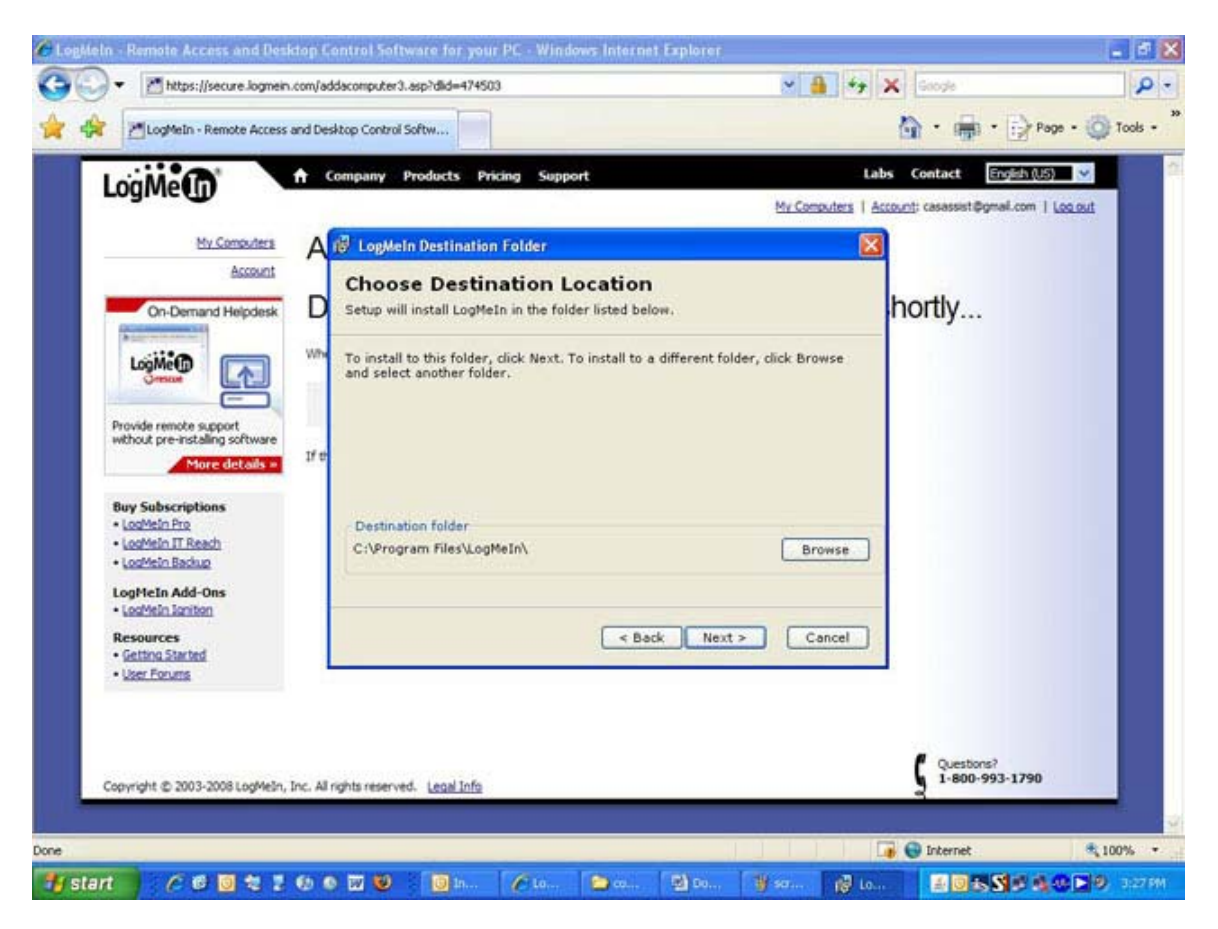

11. If prompted for a password use the same one that you used with your email address when first creating the Logmein account. Click **Finish** when prompted.

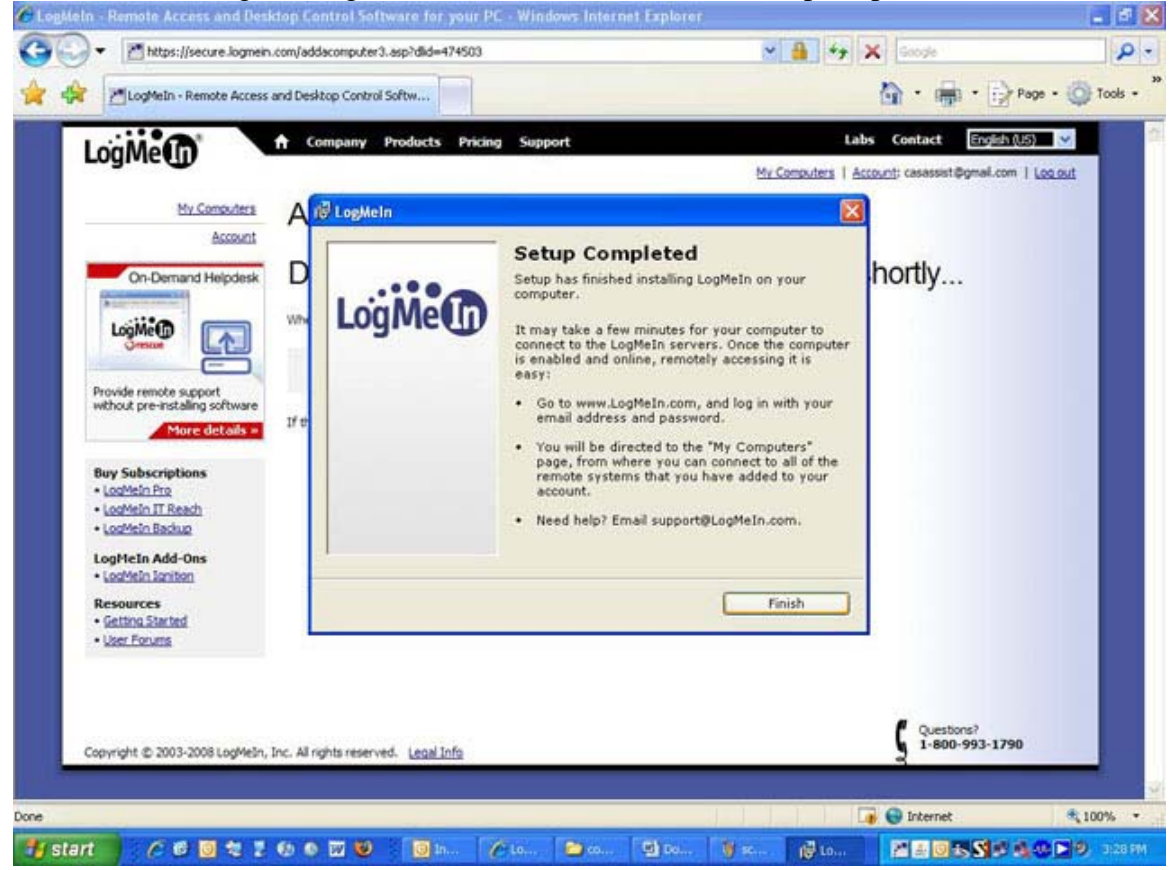